## DJ Console MK2 – Procédure de mise à jour Audio sous OS X

1) Téléchargez les derniers pilotes depuis Internet : ts.hercules.com

2) Installez les pilotes. Lorsqu'on vous demande de brancher votre *DJ Console MK2*, laissez le minuteur s'écouler (NE connectez PAS la console) jusqu'à ce qu'il arrive au bout et l'installation est complète.

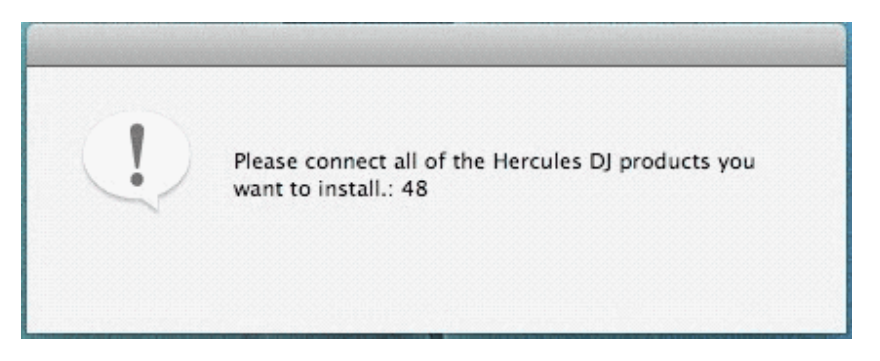

3) Lancez la fenêtre de mise à jour manuelle

## Applications > Hercules > DJ Series > Updater > Manual\_update

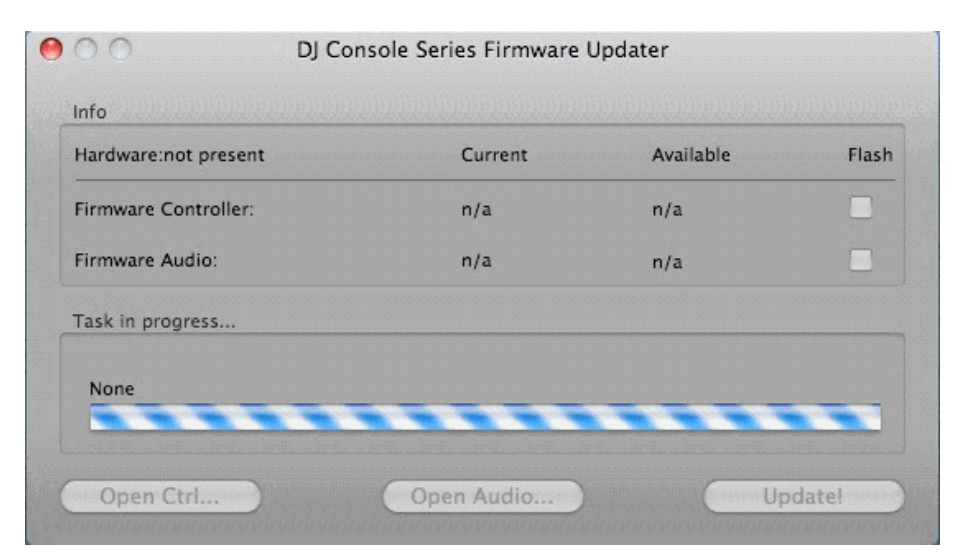

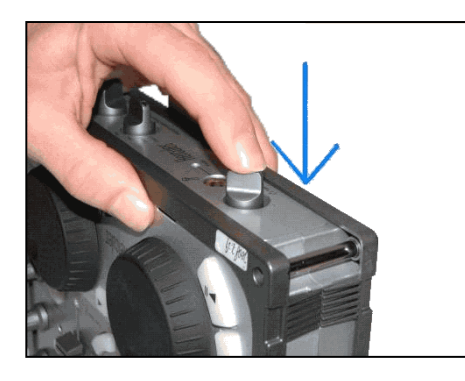

4) Sur la console, appuyez le bouton **TALK-Over** jusqu'à ce que vous entendiez un « clic » et maintenez-le appuyé comme dans la photo cijointe.

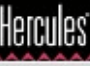

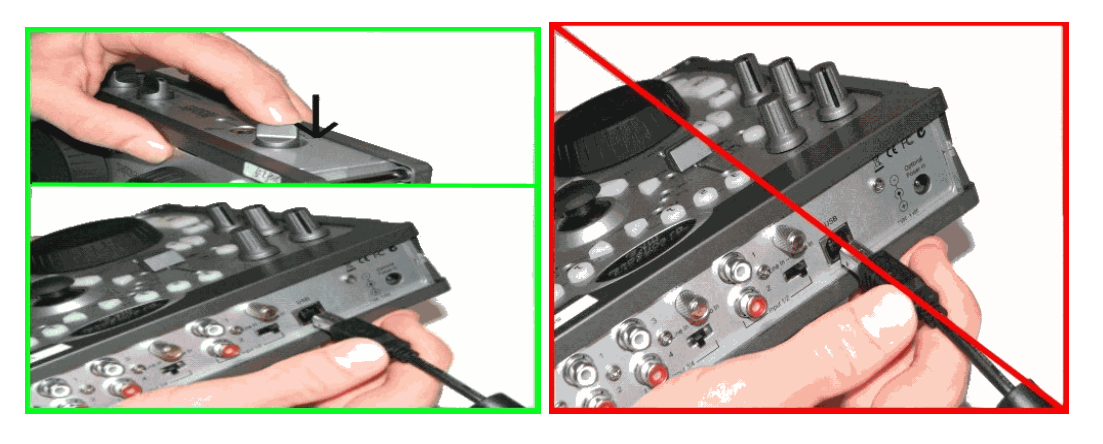

## Connectez la console, <u>en maintenant</u> appuyé le bouton TALK-Over

5) Patientez jusqu'à ce que la fenêtre de mise à jour détecte la console et s'actualise

a) Si la console est détectée, vous devriez voir boot dans la colonne Current

| DJ Console Mk2 (5d100000) | Current | Available | Flash |
|---------------------------|---------|-----------|-------|
| Firmware Controller:      | boot    | n/a       |       |
| Firmware Audio:           | boot    | n/a       |       |
| Task in progress          |         |           |       |
| None                      |         |           |       |
|                           |         | -         |       |

\*\*\* Si c'est bien le cas, procédez à l'étape 6)

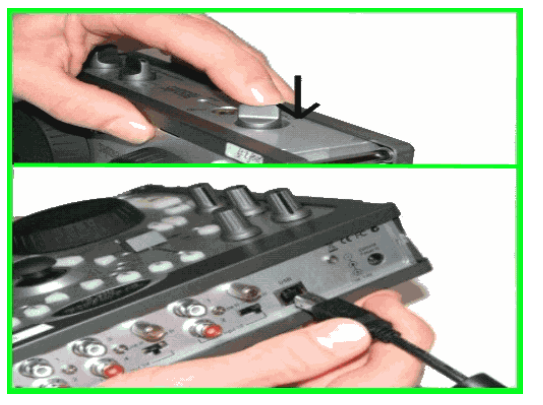

b) Si la colonne *Current* n'affiche pas boot OU si la console n'est toujours pas détectée, déconnectez et reconnectez-la en suivant la même procédure, en vous assurant que le bouton **TALK-Over** est **appuyé** avant de reconnecter la console et qu'il est **maintenu enfoncé** une fois la console connectée.

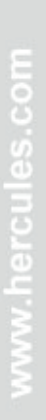

Hercules

6) Cliquez sur le bouton **Open Audio...**, ensuite sélectionnez le fichier **MK2\_TUSB\_15.dja** et cliquez sur « Ouvrir ».

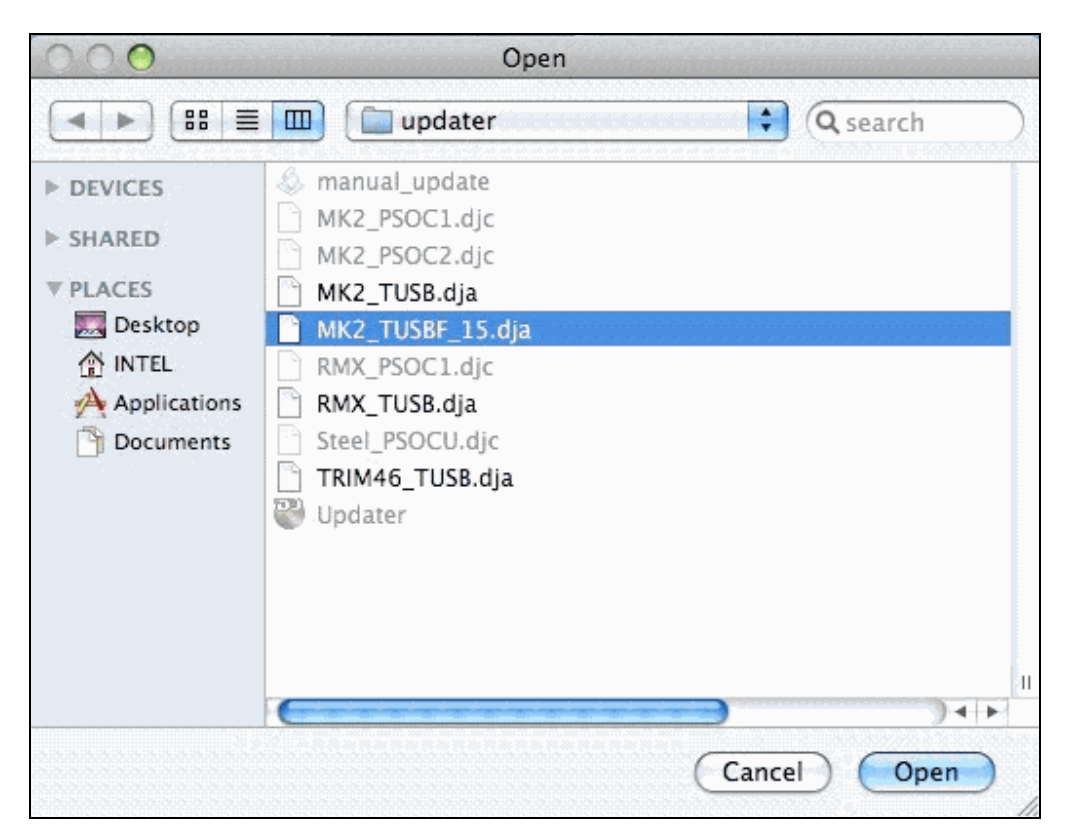

7) Cochez la case **Flash** et appuyez sur **Update!** afin d'appliquer la nouvelle version du firmware.

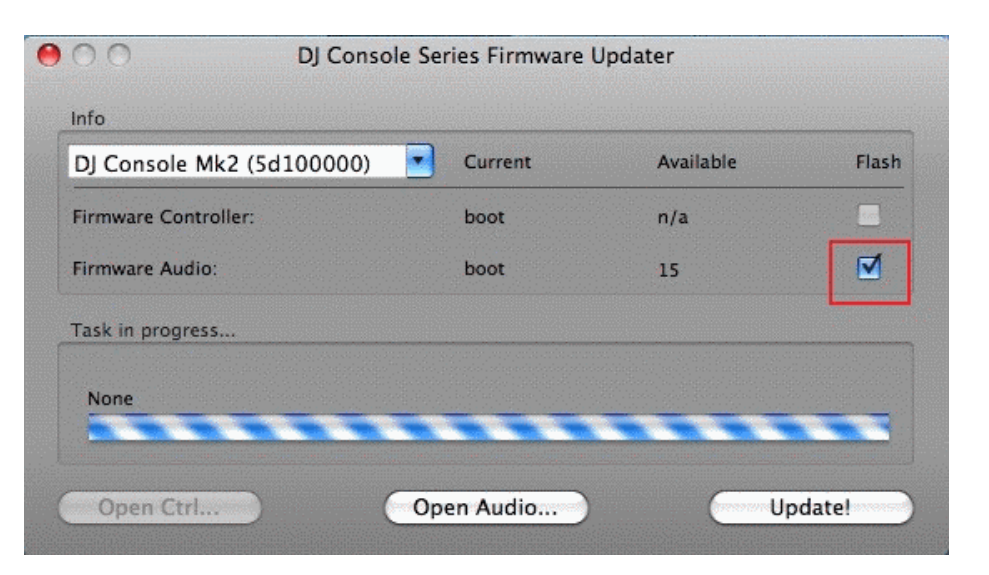

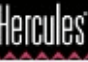

**LA CONSOLE NE DOIT PAS ÊTRE DÉBRANCHÉE** avant d'avoir la confirmation de la mise à jour et le message qui vous dit de déconnecter et reconnecter la console.

| DJ Console Mk2 (5d100000)       | Current               | Available       | Flash |
|---------------------------------|-----------------------|-----------------|-------|
| Firmware Controller:            | boot                  | n/a             |       |
| Firmware Audio:                 | boot                  | 15              | ☑     |
| Task in progress                |                       |                 |       |
| Done. You can now disconnect an | d reconnect your Herc | ules DJ Device. |       |

Lorsque la fenêtre de mise à jour vous le dit, déconnectez la console.

- 8) Rebranchez la console sur le port USB
- 9) À ce moment la console devrait être correctement détectée et installée.

Vous pouvez vérifier si la console MK2 est bien installée en regardant dans le **Panneau de configuration Hercules** ou dans le menu « **Configuration Audio et MIDI** ».

## Applications> Utilitaires > Configuration Audio et MIDI

|                                          | Audio M                     | IDI Setup       |                     |   |
|------------------------------------------|-----------------------------|-----------------|---------------------|---|
|                                          | Audio Devices               | MIDI Devices    |                     |   |
| System Settings -                        |                             |                 |                     |   |
| Default Input: I Hercules DJ Console Mk2 | Y Hercules DJ Console Mk2 🛟 | Default Output: | Hercules DJ Console | ÷ |
|                                          |                             | System Output:  |                     | + |

> Si toutefois la console n'a pas été correctement mise à jour, relancez la procédure dès le début. www.hercules.com